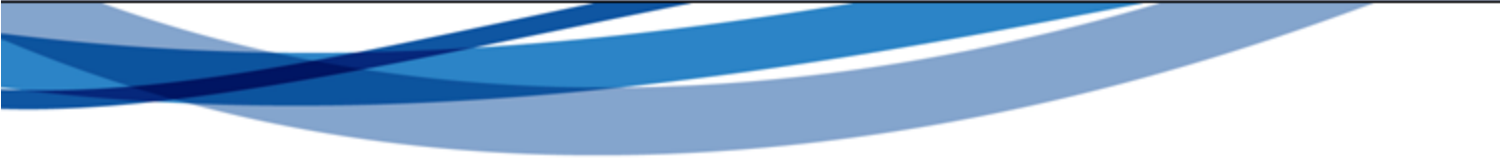

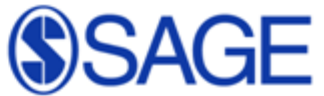

# SAGE

http://online.sagepub.com/

Last updated: Jan 2013

# About SAGE SAGE

- 주제분야 : 전주제
  - 경영/경제학, 교육학, 정치학, 심리학, 여성학, 의학, 생명공학, 기술과학 등
- 제공 패키지 (2010 패키지 기준)
  - Premier Package : 553 종
  - Humanities & Social Science Package (HSS Package) : 410 종
  - Science, Technology & Medical Package (STM Package) : 182 종
  - Health Science Package : 146 종
  - Clinical Medicine Package : 89 종
- 원문정보 제공년도 : 1999 to the current
- 저널이용 홈페이지 : http://online.sagepub.com

### Main Page

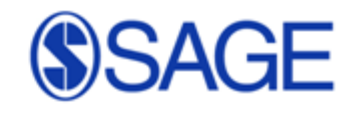

| SAGE journ                                                                                                    | nals                                                                           |                                                                      | 🕻 🍓 Sign in   Contact us   Help                                                                  | Sign in   Contact us   Help                                               |                                                                                  |  |  |  |
|----------------------------------------------------------------------------------------------------|--------------------------------------------------------------------------------|----------------------------------------------------------------------|--------------------------------------------------------------------------------------------------|---------------------------------------------------------------------------|----------------------------------------------------------------------------------|--|--|--|
| Home Search                                                                                                    | Browse                                                                         | My Tools                                                             | Information & Services                                                                           |                                                                           | Q Search all journals:<br>Advanced Search                                        |  |  |  |
| Search All Journals                                                                                                    |                                                                                |                                                                      | Go ►                                                                                             | Search and Browse<br>Journals by Discipline                               | SAGE journals                                                                    |  |  |  |
| Browse Journal List<br>SAGE News Connection Blog SAGE<br>Universities as Engines of Regional Eco<br>Does space control our ideologies?                                                                   | E Mentions SAGE Insight Cor                                                    | munity Sites socialsciences                                          | pace                                                                                             | 1. News from SAGE<br>- 출판사 뉴스, 블로그<br>학회 연구원 사이트 등<br>2. Opan access 출판   | , 주목받고 있는 연구논문,<br>관련분야 뉴스 제공<br>사 안내                                            |  |  |  |
| News from across the network: here's<br>User Trend Report: Do home pages still<br>How to get your book published – Issue<br>Infe<br>How do we protect artistic freedom?<br>What is in store for the NHS? | ; what we're reading this week<br>I matter?<br>e #3: Thinking about chapter st | ructure                                                              |                                                                                                  | rexibooks     Reference     Additional products      SAGE and Open Access | Refirst to                                                                       |  |  |  |
| News from SAGE News Connection Blo                                                                                                    | og SAGE Mentions                                                               | SAGE Insight C                                                       | ommunity Sites socialsciencespace                                                                | Publishing<br>Find out more                                               | read what's<br>new in your<br>field.<br>Sign up for<br>journal email<br>alerts o |  |  |  |
| No results                                                                                                    | CAOS II                                                                        | Operation Place 2.1                                                  |                                                                                                  |                                                                           |                                                                                  |  |  |  |
|                                                                                                    | Dave Martin, 0<br>Methods com                                                  | Connection Biog SA<br>Charles Courts, Adolfo<br>nunity [methodspace] | Se menuers   SAGE insignt   Community Sites   s<br>Powell and 127 more joined Methodspace - home | e of the Research                                                         | New! Mobile<br>Vouchering                                                        |  |  |  |
|                                                                                                    | Lauren Leigh<br>Region) [meth                                                  | Hinthorne added a disc<br>odspace]                                   | ussion to the group Visual Methods for Social Re                                                 | esearch (Asia-Pacific                                                     | Access SAGE<br>Journals on the                                                   |  |  |  |
|                                                                                                    | Amritan Satur                                                                  | ne posted a blog post [                                              | methodspace]                                                                                     |                                                                           | go!                                                                              |  |  |  |
|                                                                                                    | Donnie Della p                                                                 | osted a status [method                                               | ispace]                                                                                          |                                                                           |                                                                                  |  |  |  |
|                                                                                                    | Adelaide Ned posted a status [methodspace]                                     |                                                                      |                                                                                                  |                                                                           |                                                                                  |  |  |  |

### Navigation Tool

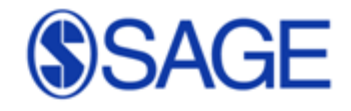

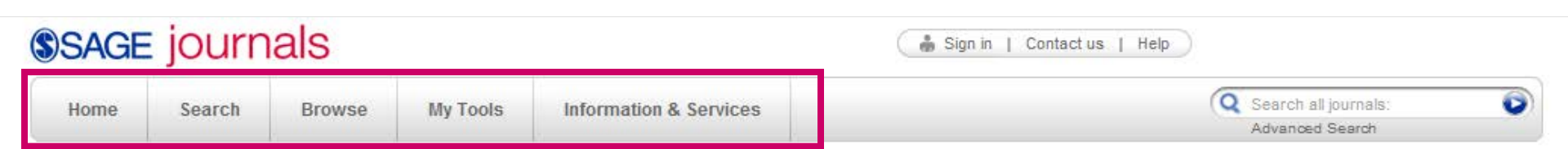

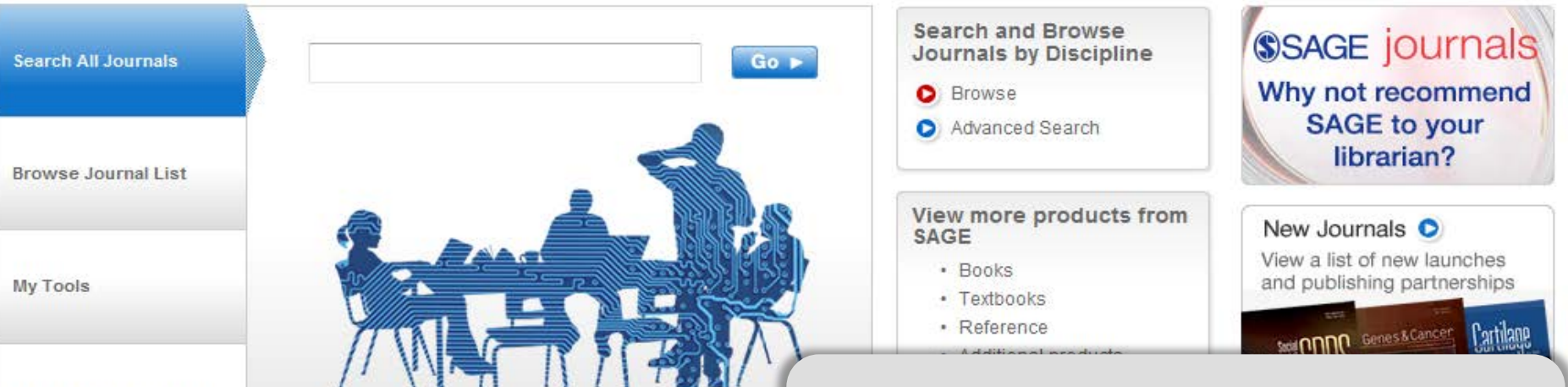

#### News from SAGE

Information & Services

SAGE News Connection Blog SAGE Mentions SAGE Insight Community Sites socialsciencespace

### **Navigation Tool**

- 어떤 페이지 상에서도 이동을 원하는 기능 으로 빠른 이동 제공
- 1. Search
- 2. Browse
- 3. My Tools
  - Email Alert, Favorite journal, My Account 관리 등
- 4. Information & Services
  - 사서, 개인이용자 및 저자를 위한 페이지 제공

### **Quick Search**

# **SAGE**

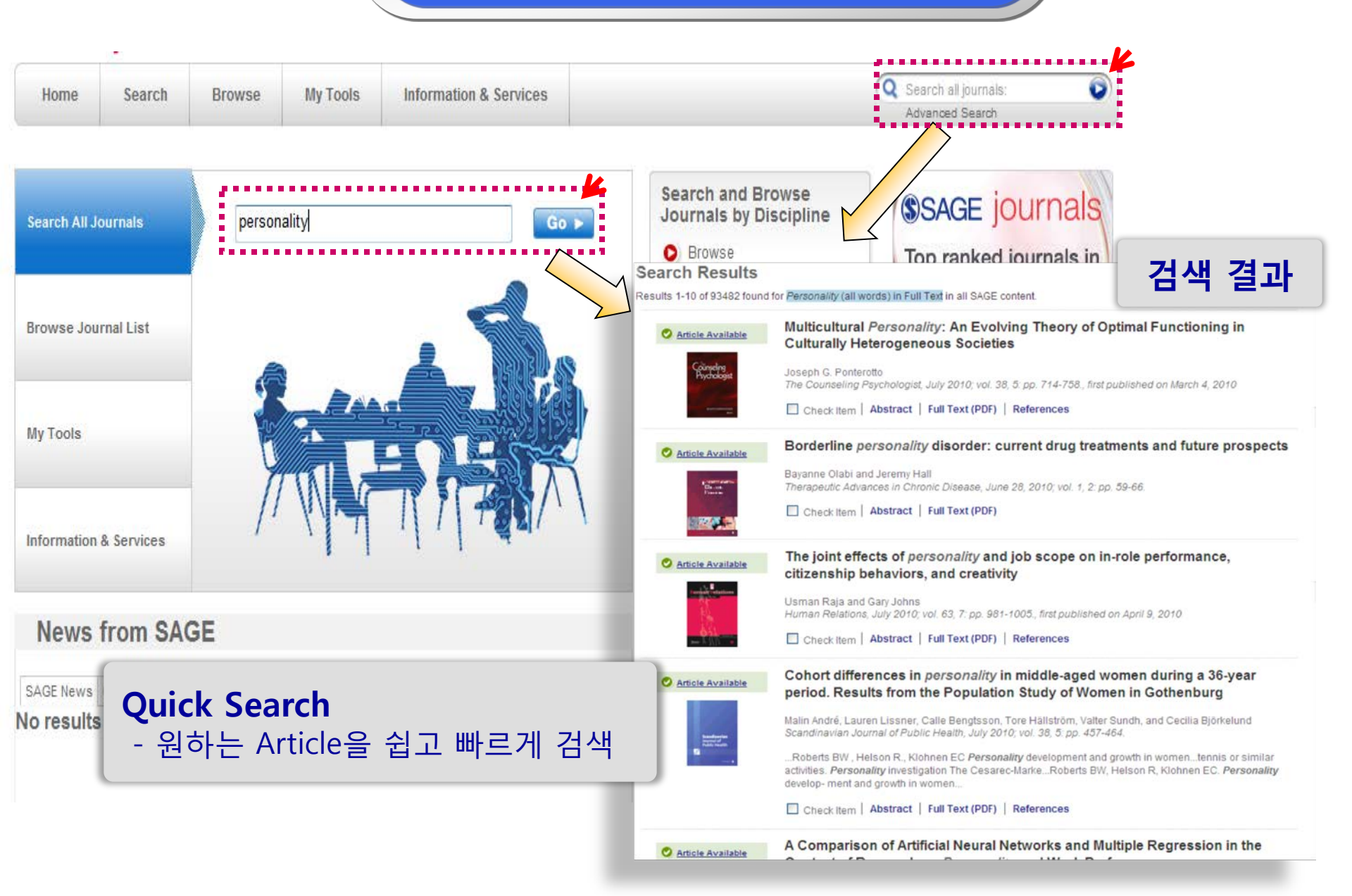

### **Advanced Search**

(S)SAGE

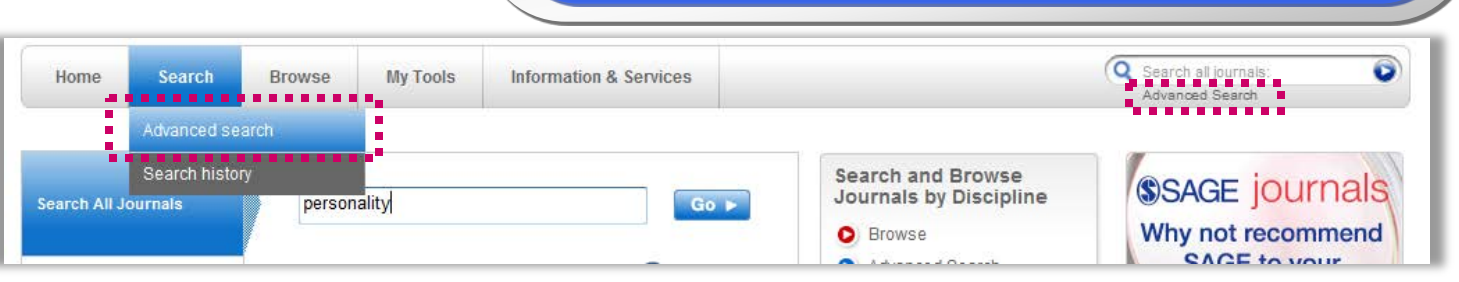

#### Advanced Search

Advanced searches of SAGE Journals Online use a signature fielded Boolean system. Use this award-winning search tool to construct a query specifying your terms and their logical relationships using the Boolean operators AND, OR, and NOT. Learn more about advanced searches on SAGE Journals Online.

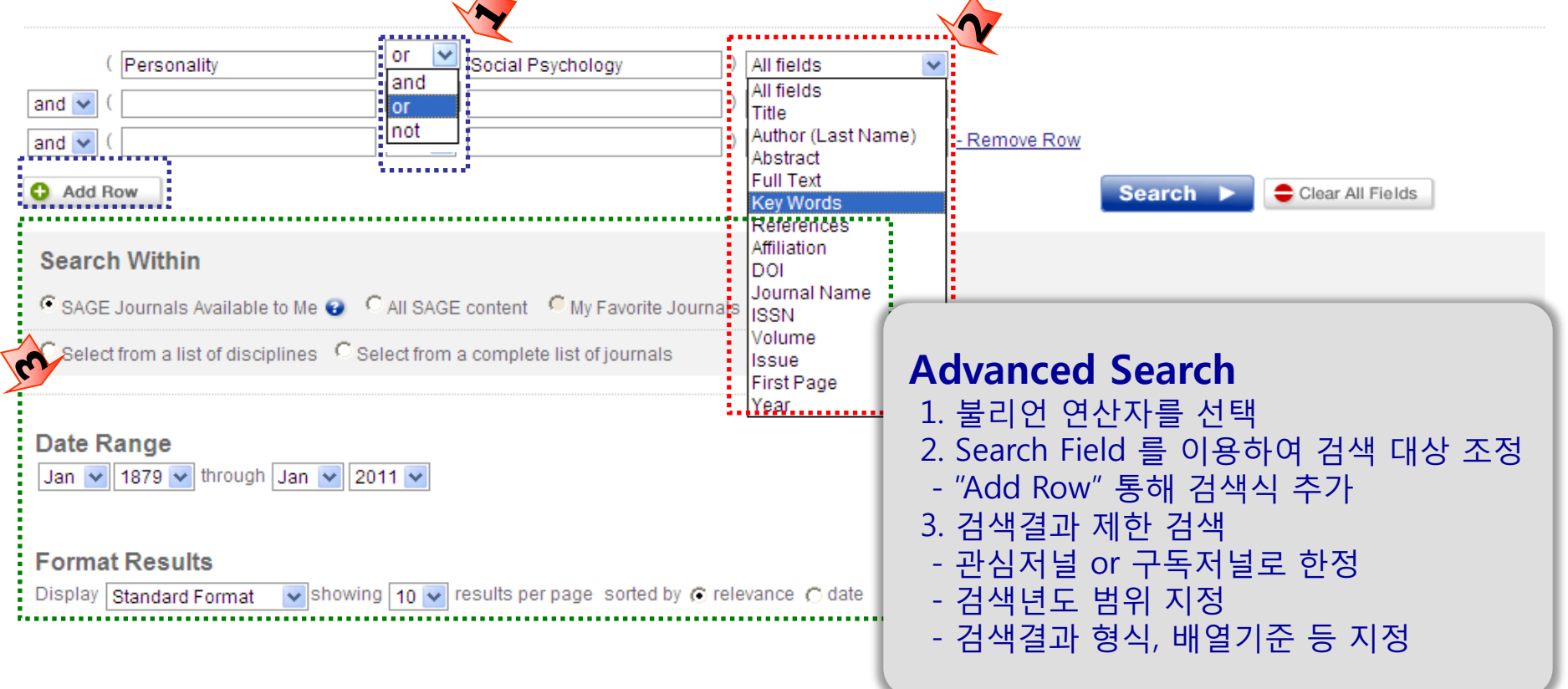

### **Search Tip**

**SAGE** 

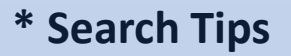

 1.불리안 연산자

 - A and B - A와 B를 동시에 만족하는 아티클 검색

 - A or B - A와 B중 적어도 하나는 만족하는 아티클 검색

 - A not B - A는 포함하고 B는 포함하지 않는 아티클 검색

 - A B - 공백은 or로 인식

#### 2. 구 검색

"AB"-A와 B가 동시에 순서대로 포함되어 있는 아티클 검색 하나의 검색박스에 입력되면 구검색으로 인식됨

 3. Wildcards(\*)

 입력한 키워드로 시작되는 키워드가 들어 있는 아티클 검색

 우물라우트(ü)나 액센트(é) 같이 영문자가 아닌 경우 사용

 예)child\* 로 검색하면 child, childcare, children 등이 검색됨

3. 대, 소문자 구별 없음

4. 구두점 검색 안됨. 공백으로 처리됨 예외\_괄호(), 별표(또는 와일드카드), 저자명에서의 하이픈(-)의 사용 예) "Ca2+-activated K+"

### **Search Result**

SAGE

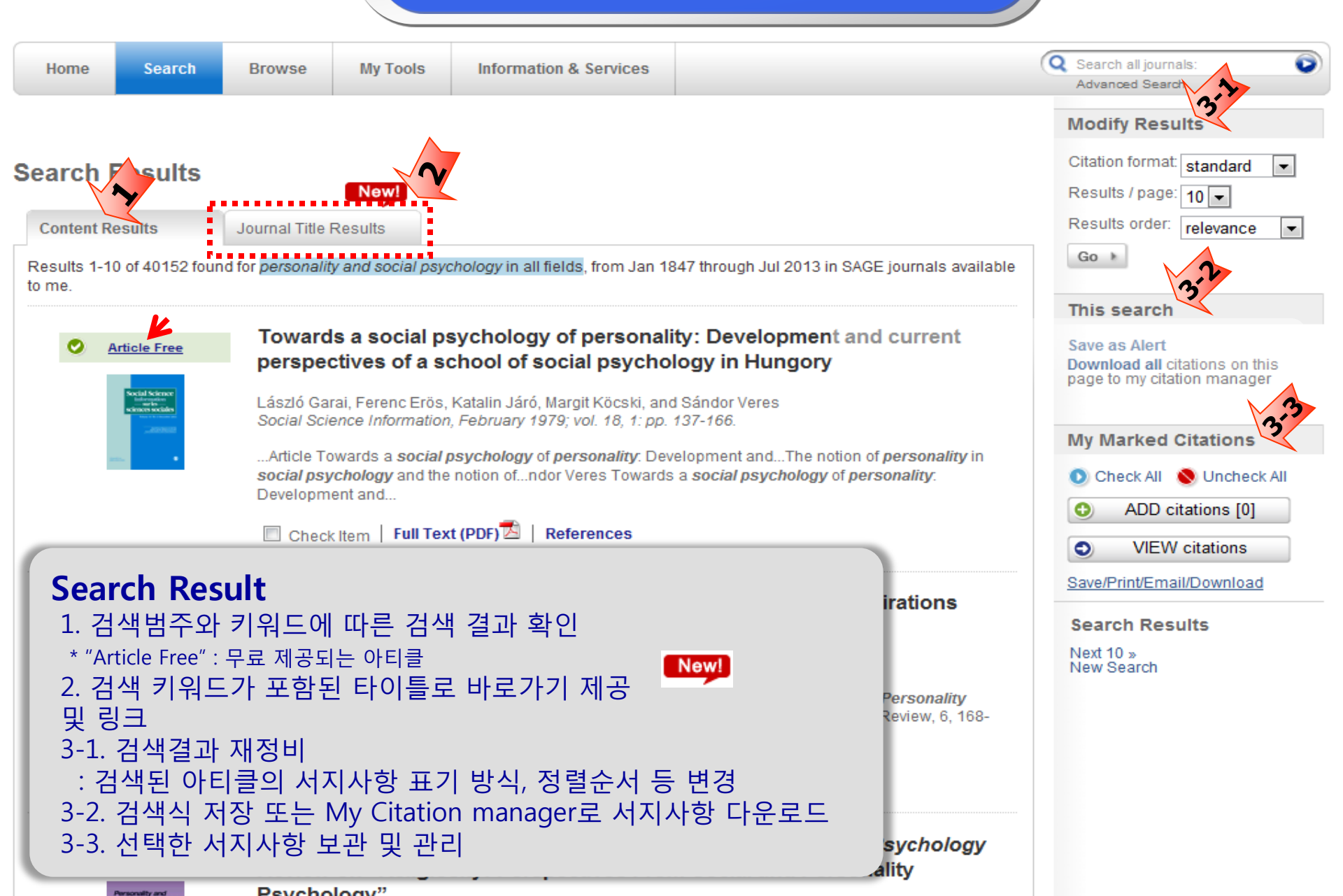

### Browse

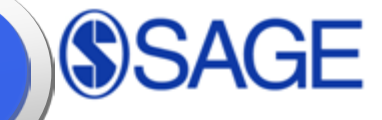

#### **SAGE** journals

🍰 Sign in | Contact us | Help

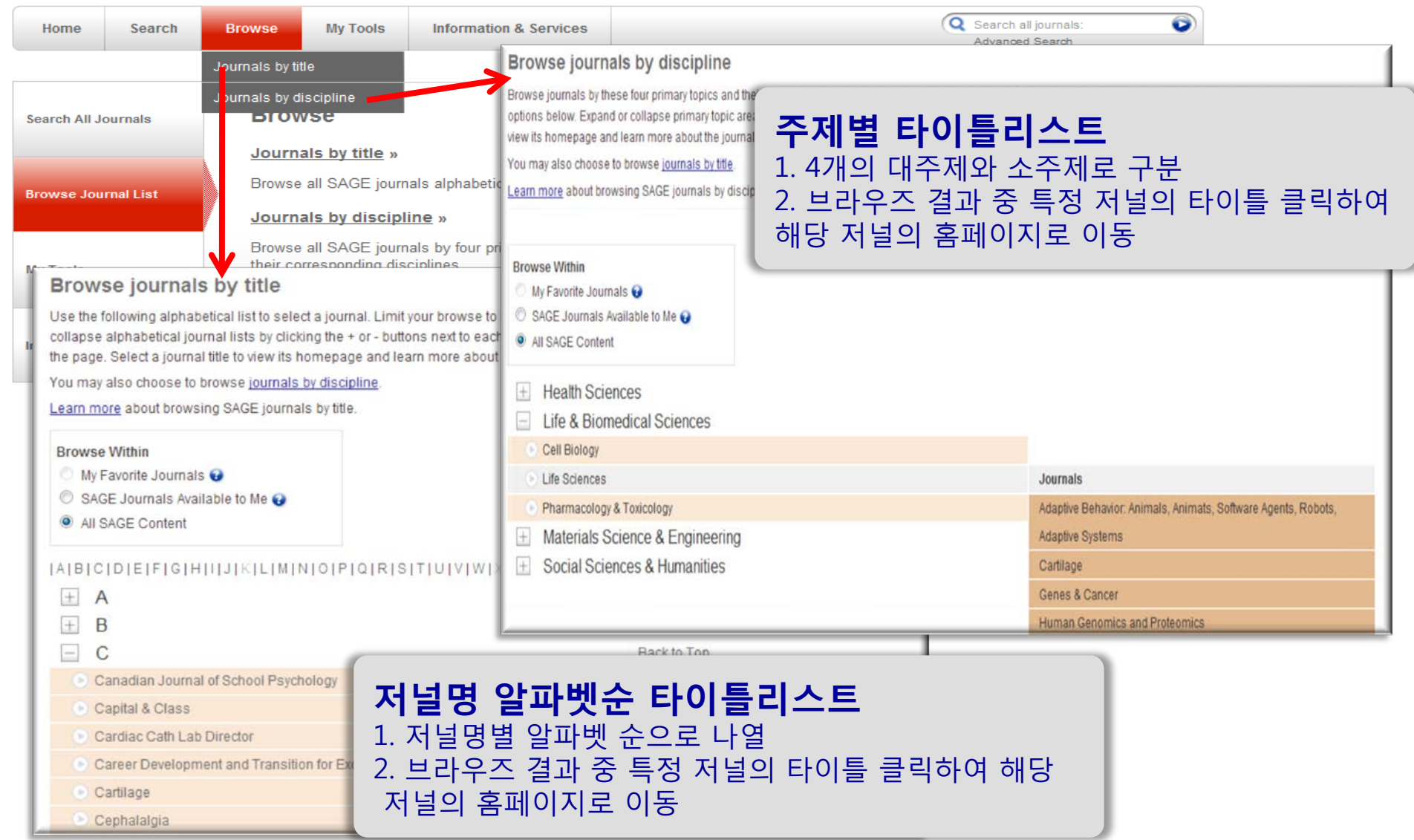

### **Journal Homepage**

# **SAGE**

**SAGE** journals Search all journals Advanced Search Search History >> Browse Journals JS) Journal of MANAGEMENT Home OnlineFirst All Issues Subscribe RSS N Email Alerts « Return to Search Results | Edit My Last Search Q Search this journal Advanced Journal Search » 5 🗊 Submit a Manuscript Journal of Management 📆 Free Sample Copy Two-Year Impact Factor: 4.595 Email Alerts Ranked: 4 out of 168 in Management, 4 out of 113 in Business and 1 out of 73 in Psychology, Applied RSS feed Journal of Five-Year Impact Factor: 6.810 + More about this journal Ranked: 6 out of 168 in Management, 4 out of 113 in Business and 2 MAŃAGEMENT out of 73 in Psychology, Applied Official journal of the Deborah E. Rupp, Editor Source: 2011 Journal Citation Reports® (Thomson Reuters, ARTICLES' Journal Homepage Journal of Management (JOM), peer-reviewed and publis monthly, is committed to publishing scholarly empirical 1. 목차 정보 간략 안내 theoretical research articles that have a high impact on t management field as a whole. JOM encourages new ide - Online First : 정식이슈로 발행되기 전의 perspectives on existing research. Manuscripts that are publication in JOM cover domains sight as business stra 아티클 policy, entrepreneurship, human re e management organizational behavior, organiz - Current Issue : 온라인 상의 최신 이슈 JOM Call for Proposals: 2015 OnlineFirst Review Issue - All Issues : 온라인 구축되어 있는 모든 (Forthcoming articles published ahead of print) Ourrent Issue: February 2013 이슈 All Issues 2. Navigation Toolbar 통해 원하는 항목으로 FALL 1975 - February 2013 손쉽게 이동 가능 Editor's Choice Collections 3. 인용지수 : IF 수치, 주제분야별 랭킹 4 D Podcasts 4. 해당 저널의 다양한 추가 정보 JOM Incoming Editor: Call for - 에디터 추천 컬렉션 - Podcasts

5. 검색결과로 이동, 지난 검색식 수정 가능

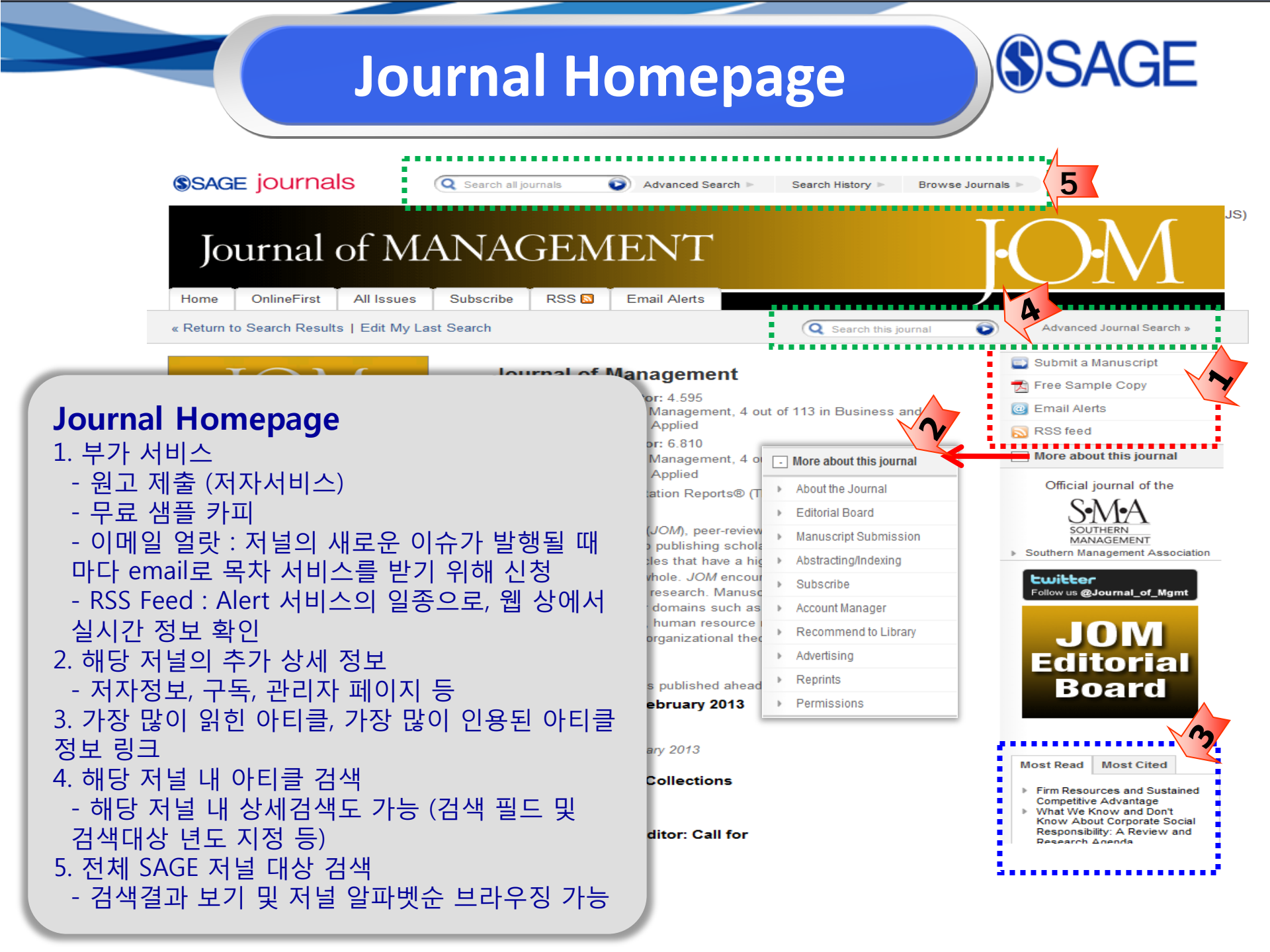

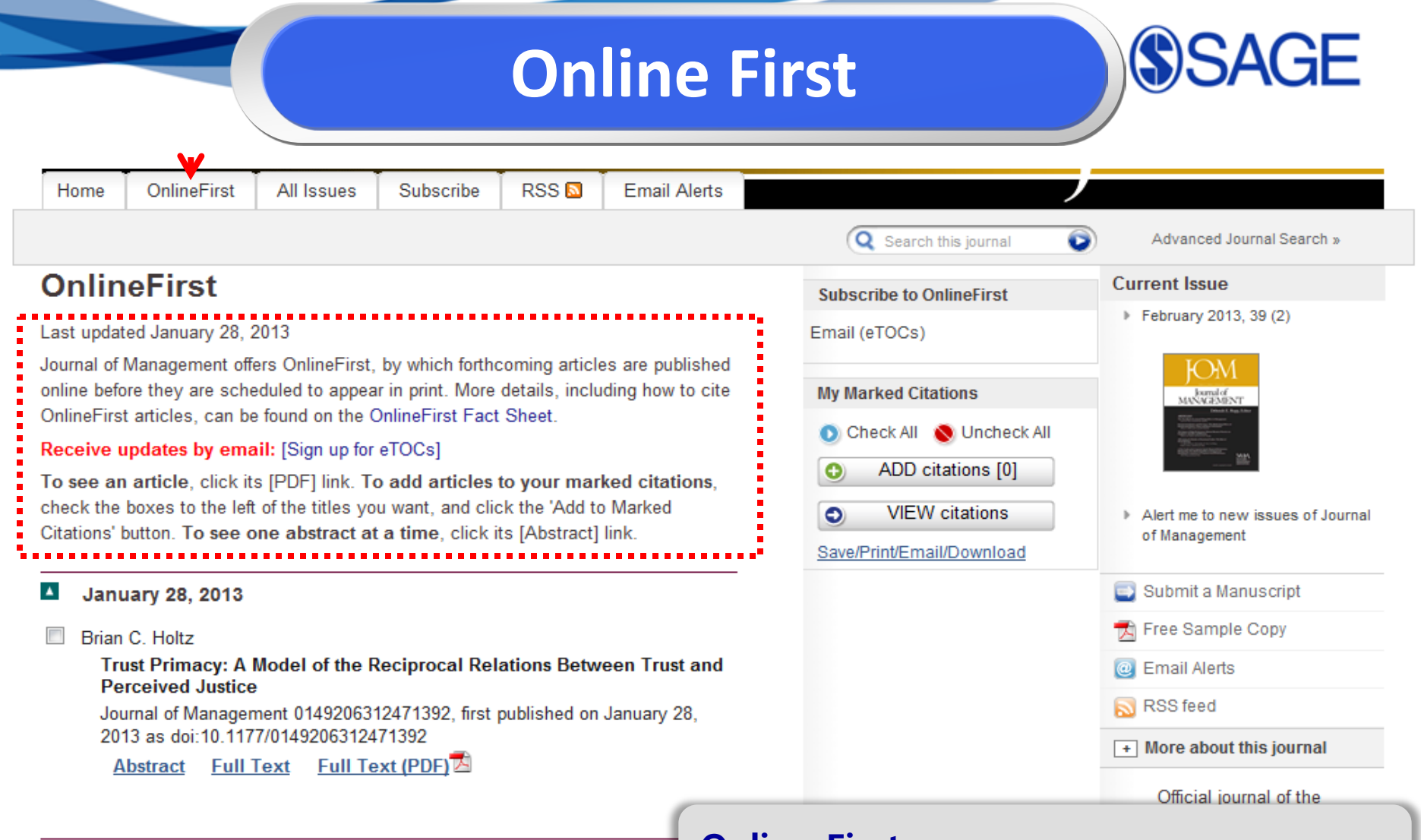

#### January 25, 2013

Guihyun Park, Matthias Spitzmuller, and Richard P. DeShon

Advancing Our Understanding of Team Motivation: Integrating Conceptual Approaches and Content Areas

Journal of Management 0149206312471389, first published on January 2 2013 as doi:10.1177/0149206312471389

Abstract Full Text Full Text (PDF)

### **Online First**

정식이슈로 발행되기 전 온라인으로 제공되는 아티클

TIP: TOC alert 서비스 신청하여, Online First 이슈가 발행되는 시기에 맞춰 최신 아티클 액세스할 수 있습니다.

### All Issues

AGE

![](_page_12_Picture_1.jpeg)

### **Current Issue**

# SAGE

#### Table of Contents

November 2012; 38 (6)

#### Articles

Javier González-Benito, Herman Aguinis, Brian K. Boyd, and Isabel Suárez-González

Coming to Consensus on Strategic Consensus: A Mediated Moderation Model of Consensus and Performance

Journal of Management November 2012 38: 1685-1714, first published on November 4, 2010 doi:10.1177/0149206310386489

Abstract Full Text Full Text (PDF) Request Permissions

James H. Dulebohn, William H. Bommer, Robert C. Liden, Robyn L. Brouer, and Gerald R. Ferris

#### A Meta-Analysis of Antecedents and Consequences of Leader-Member Exchange: Integrating the Past With an Eye Toward the Future

Journal of Management November 2012 38: 1715-1759, first published on July 19, 2011 doi:10.1177/0149206311415280

Abstract Full Text Full Text (PDF) A Request Permissions

Flissa B. Grossman, Helena Yli-Renko, and Ramkumar Janakiraman

Resource Search, Interpersonal Similarity, and Network Tie Valuation in Nascent Entrepreneurs' Emerging Networks

Journal of Management November 2012 38: 1760-1787, first published on October 11, 2010 doi:10.1177/0149206310383693

Abstract Full Text Full Text (PDF) A Request Permissions

#### D. Lance Ferris, Jeffrey R. Spence, Douglas J. Brown, and Daniel Heller Interpersonal Injustice and Workplace Deviance: The Role of Esteem Threat

Journal of Management November 2012 38: 1788-1811, first published on June 34, 2010 doi:10.1177/0149206310372259

Abstract Full Text Full Text (PDF) A Request Permissions

René Belderbos, Victor Gilsing, and Boris Lokshin Parsistance of and Interrolation Between Herizontal and Vertical

#### « Previous | Next Issue »

This Issue

November 2012; 38 (6)

![](_page_13_Picture_24.jpeg)

MANAGEMENT

![](_page_13_Picture_25.jpeg)

February 2013, 39 (2)

Current Issue

 Alert me to new issues of Journal of Management

🔄 Submit a Manuscript

📆 Free Sample Copy

🥘 Email Alerts

🔊 RSS feed

More about this journal

Official journal of the

Search Issue

these words:

Index By Author

Articles

Find articles in this issue containing

» Cover Photo

Interpersonal Injustice and Workplace Deviance

Search

The Role of Esteem Threat

Abstract

[X] olose

The authors integrated predictions from the group value model of justice with an esteem threat framework of deviance to examine the within-person relation between interpersonal justice and workplace deviance. Using a moderated.

mediation approach, they predicted that daily in lower daily self-esteem; daily self-esteem wou daily interpersonal injustice and interact with tr workplace deviance. Using 1,088 daily diary re from various industries, the results generally s linking daily interpersonal justice and daily wor effects of previously established mediators (i.e were controlled for. Theoretical and practical i discussed.

### **Issue page** 1. 저자별 인덱스, 커버 사진 제공 2. 이슈 내 아티클 검색 3. 해당 아티클의 상세 초록 정보

### Abstract

# **SAGE**

![](_page_14_Picture_2.jpeg)

country of participants, and work setting studied and not produce meaning a minuter

### Abstract

# **SAGE**

#### Abstract

Although leader-member exchange (LMX) was identified in the literature nearly 40 years ago, a comprehensive empirical examination of its antecedents and consequences has not been conducted. The authors' examination included 247 studies, containing 290 samples, and 21 antecedents and 16 consequences of LMX quality. Results indicated that while leader behaviors and perceptions, follower characteristics, interpersonal relationship characteristics, and contextual variables represent significant groups of LMX antecedents, leader variables explained the most variance in LMX quality. Moderator analyses revealed that the particular LMX scale, country of participants, and work setting studied did not produce meaningful influences on the relationships in the meta-analysis. However, power distance and individualism did moderate some of these relationships. To provide continuity with the LMX meta-analyses and conceptual reviews that have focused on LMX consequences, the authors tested a number of mediation models. The results downstrated that LMX frequently plays a mediating role in the relationships where

Articles citing this article

leader-member exchange

A Multilevel Investigation of Leadership and Turnover Behavior Journal of Management October 10, 2012 0: 0149206312460679v2-149206312460679

LMX

meta-analysis

leadership

»Abstract »Full Text »Full Text (PDF)

![](_page_15_Picture_7.jpeg)

### **RSS** Feed

#### RSS 🔯 Email Alerts Home OnlineFirst All Issues Subscribe « Return to Search Results | Edit My Last Search Q Search this journal Advanced Journal Search » Current Issue RSS feeds February 2013, 39 (2) RSS Current issue only RSS Recent issues RSS OnlineFirst Articles RSS Most Frequently Read Articles RSS Most Frequently Cited Articles What is RSS?

RSS stands for Really Simple Syndication or Rich Site Summary. RSS is used by (among other things) news websites, weblogs and podcasting. RSS feeds provide web content, or summaries of web content, together with links to the full versions of the content. RSS delivers this information as an XML file called an RSS feed, webfeed, RSS stream, or RSS channel. In addition to facilitating syndication, RSS feeds allow a website's frequent readers to track updates on the site as soon as they

become available using an aggregator. The aggregator provides a consolidat or desktop application. Such aggregators or applications are also referred to news readers.

#### Where are SAGE RSS Feeds available and for what content?

SAGE offers RSS feeds on all journal homepages on Sage Journals.

The RSS feeds allow you to bring together the latest tables of contents for RSS reader. There is no limit to how many SAGE journal tables of contents

#### What are the advantages of SAGE RSS feeds?

- \* Your RSS reader will indicate whenever you have unread tables of content
- \* You choose when to look at the RSS feeds and they don't clog up your er
- \* The RSS feeds have abstracts and link directly to the articles on SAGE J
- \* You do not have to give any personal details to sign up to receive RSS fee

#### How do I start using SAGE RSS feeds?

Select an RSS reader or service, such as Bloglines, Yahoo, etc. Try this sit http://blogspace.com/rss/readers

### **RSS Feeds**

- 1. Current issue only
- 최신 이슈에 대해서만 RSS 구독 신청
- 2. Recent issues
  - 최근 3 개 이슈에 대한 구독 신청
- 3. OnlineFirst Articles
- OnlineFirst 아티클에 대한 구독 신청
- 4. Most Frequently Read Articles
- 가장 많이 읽은 아티클에 대한 구독 신청
- 5. Most Frequently Cited Articles
- 가장 많이 인용된 아티클에 대한 구독 신청

Select the RSS subscription preferred. You can choose to either receive the 'Current issue only' and/or the last four issues with

Alert me to new issues of Journal of Management

🔄 Submit a Manuscript

### Registration

# **SAGE**

| Home                                                                                                    | Search                                                 | Browse                                                                                                    | My Tools    | Information & Services                                                                                                    | Q Search all journals:<br>Advanced Search                                                                                                    |  |  |  |
|----------------------------------------------------------------------------------------------------|--------------------------------------------------------|----------------------------------------------------------------------------------------------------|-------------|----------------------------------------------------------------------------------------------------|----------------------------------------------------------------------------------------------------|--|--|--|
| SAGE                                                                                                    | Journals                                               | Registra                                                                                                  | ation       |                                                                                                    | Areas of Interest                                                                                                    |  |  |  |
| Can we                                                                                                    | Use<br>Pas<br>Confirm Pas<br>Firs<br>Las<br>Contact vo | Email* ·<br>ername*<br>ssword*<br>ssword*<br>Title: M<br>t Name*<br>t Name*<br>Country* Pi<br>fession* Ci | ease select | om                                                                                                    | Humanities and Social Sciences         + More       Aging and Gerontology         + More       Anthropology and Archaeology         + More       Area and Ethnic Studies         + More       Area and Ethnic Studies         + More       Arts and Humanities         + More       Communication and Media Studies         + More       Counseling and Psychotherapy         + More       Counseling and Psychotherapy         + More       Cultural Studies         + More       Economics and Development Studies         + More       Education         + More       Gender and Sexuality Studies         + More       Gender and Sexuality Studies         + More       Information Science         + More       Information Science                                                                                                    |  |  |  |
| <ul> <li>Yes, please send me special offers and news about SAGE products and services related to my 'Areas of Interest'.</li> <li>No</li> <li>SAGE values your privacy, and we never share your information with any third parties. You can also unsubscribe from our emails at any time. To learn how SAGE safeguards your personal information, please review our <u>Privacy Policy</u></li> <li>PLEASE NOTE: If you opt out, you will still receive any Journal Email Alerts that you have requested on this website. To manage your preferences for Journal Email Alerts, click on "My Tools" once you have signed in.</li> </ul> |                                                        |                                                                                                    |             | t SAGE products and<br>ation with any third<br>time. To learn how<br>w our <u>Privacy Policy</u><br>nal Email Alerts that you<br>ces for Journal Email | + More       • Politics and International Relations         + More       • More         + More       1. 이용자 ID 등록         + More       • Main page에서 Sign In 클릭하여 이메일 주소 등록         + More       • Main page에서 Sign In 클릭하여 이메일 주소 등록         + More       • Main page에서 Sign In 클릭하여 이메일 주소 등록         + More       • Main page에서 Sign In 클릭하여 이메일 주소 등록         • More       • Main page에서 Sign In 클릭하여 이메일 주소 등록         • More       • Main page에서 Sign In 클릭하여 이메일 주소 등록         • More       • Set on B         • More       • Main page에서 Sign In 클릭하여 이메일 주소 등록         • More       • Set on B         • More       • Set on B         < |  |  |  |

### **My Tools**

SAGE

Search Browse

My Tools Information & Services

#### My Tools

Home

Search and Browse My Tools allows for customization of your SAGE Journals experience. If you have already signed in to your account, you may follow the links below to access each feature. Otherwise, you will be Journals by Discipline prompted to sign in with your chore user name and password. Learn more about My Tools Browse **Email Alerts** » @ Advanced Search Sign up to receive one or more of the following alerts: New issues View more products from OnlineFirst articles SAGE · Custom search results Citations of selected articles Books Special announcements Textbooks Reference Learn more about email alerts Additional products Mv Marked Citations » Keep track of article citations as you browse. Learn more about My Marked Citations My Tools Saved Searches & Saved Citations » 1. Email Alerts Save article citations and search criteria for future use. Learn more about Saved Citations & Save - 최신이슈, OnlineFirst의 최신 아티클, 업데이트된 검색 Searches 결과 등 새로운 정보 제공 2. My Marked Citations **My Favorite Journals** - 관심분야 타이틀의 아티클 서지사항 관리 Pre-select journals for customized searching and browsing of SAGE Journals. Learn more about 3. Saved Searches & Saved Citations My Favorite Journals - 검색결과 및 서지사항 저장 4. My Favorite Journals Manage My Account » - 관심 저널 등록 및 관리 Account management options:

### **Alerts Service**

GE

![](_page_19_Figure_1.jpeg)

### **Favorite Journals**

## **SAGE**

Home Search

± L (12)

My Tools

Information & Services

#### List of all Favorite Journals:

To edit your list of Favorite Journals, click the checkbox next to the journal name in the list below.

To finalize the edits to your list, click the Submit button at the bottom of the page.

Browse

Use your Favorite Journals list to narrow <u>Browse</u> and <u>Search</u> results to journals within this list only.

#### |A|B|C|D|E|F|G|H|||J|K|L|M|N|O|P|Q|R|S|T|U|V|W|X|Y|Z|

|    |                                                                                      | Submit ▶        |
|----|--------------------------------------------------------------------------------------|-----------------|
| +  | A ( <u>48)</u>                                                                       | Back to Top     |
| +  | B ( <u>17</u> )                                                                      | Back to Top     |
| +  | C ( <u>61)</u>                                                                       | Back to Top     |
| _  | D (8)                                                                                | Back to Top     |
|    | Dementia: The International Journal of Social Research and Practice                  |                 |
|    | Diabetes and Vascular Disease Research                                               |                 |
|    | The Diabetes Educator                                                                |                 |
|    | Dialogues in Human Geography                                                         |                 |
|    | Diogenes                                                                             |                 |
|    | Discourse & Communication                                                            |                 |
|    | Discourse & Society: An International Journal for the Study of Discourse and Control | ommunication in |
| th | eir Social, Political and Cultural Contexts                                          |                 |
|    | Discourse Studies: An Interdisciplinary Journal for the Study of Text and Talk       |                 |
| +  | E (40)                                                                               | Back to Top     |
| +  | F (14)                                                                               | Equarita        |
| +  | G ( <u>17)</u>                                                                       | ravonte         |
| +  | H ( <u>19)</u>                                                                       | 중 관심 있          |
| +  | ( <u>50)</u>                                                                         | 탭에서 선택          |
| +  | J ( <u>168)</u>                                                                      |                 |

### **Favorite Journals** 중 관심 있는 저널 선택 후, My <sup>-</sup>

중 관심 있는 저널 선택 후, My Tools의 My Favorite Journal 탭에서 선택된 저널 확인 및 추가, 삭제 가능.

Back to Top

#### Saved Searches & Citations SAGE New Search Search Results Modify Results Results 1-10 of 81282 found for Business and Management in all fields, from Jan 1879 through Jan 2011 in SAGE journals available to me. Citation format: standard Reflecting on Saved Searches & Saved Citations Results / page: 10 💌 actices Saïd Results order: relevance 1. 검색결과에서 원하는 Article을 My Maked Citations에 저장 Go 🕨 2. 검색한 검색식을 Saved Searchers에 저장 3. 이를 원하는 Folder에 넣어 관리 가능 My Marked Citations ersity...Workshop on - Folder Primary Deleted 로 구분 vithin the areas of 🕦 Check All 🛛 🔕 Uncheck All 🛚 - 폴더 생성하여 폴더로 관리함 Add to my citations [3] - 폴더명 재지정 가능 - 선택된 아이템을 지정된 폴더에 이동 또는 복사 Inplications for O View/Edit **Building Family Capital in Family Business** Email/Download/Save/Print **SAGE** journals online Sign Out | Contact us | Help Go 🕨 d on June 8. 2009 Information & Services Home Browse My Tools Search This search Save as Alert Download all citations on this ccountant in Saved Citations/Saved Searches Folders for Jessie Ha Saved Citations/Saved Searches page to my citation manager Folders **Primary Folder** Deleted Items (1) Saved SAGE Journals Online Articles Create a new folder: No articles appear in this folder. I CFO Research...function. Saved SAGE Journals Online Searches ion ` ... information Create Search for: Business and Management in all fields Remove this folder: Remove Remove checked items. Move or Copy checked items to Deleted Items Deleted Items Rename this folder: Rename

### **Mobile site**

SAGE

![](_page_22_Picture_1.jpeg)

![](_page_23_Picture_0.jpeg)

### 감사합니다.

www.ebsco.co.kr TEL: 02-598-2571